## 全決済注文①

## 取引画面上部の【注文】メニューから、全決済注文画面を表示することができます。 全決済注文画面では、保有中の全てのポジションを一度に成行決済することができます。

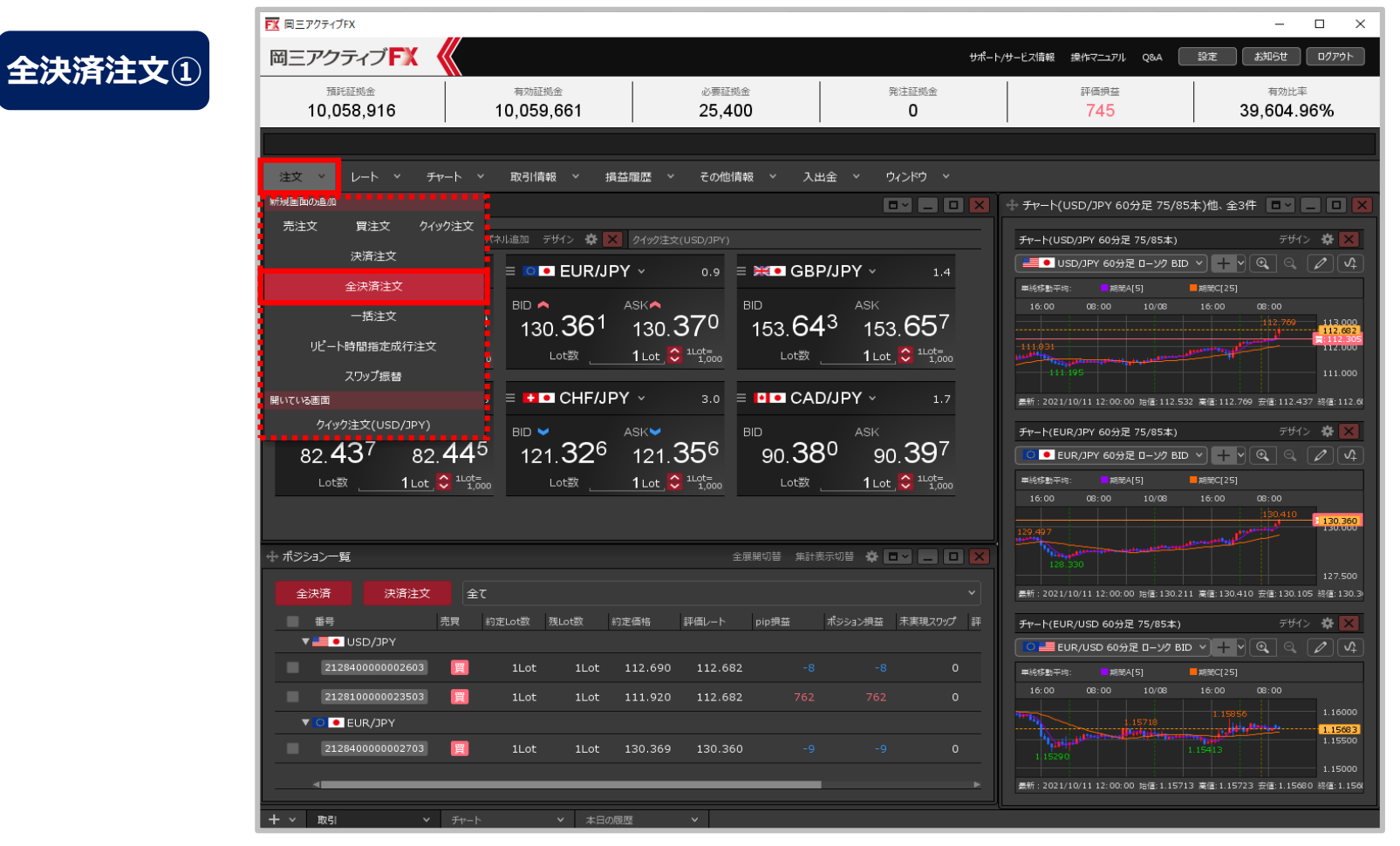

①取引画面上部の【注文】メニューをクリックし、【全決済注文】をクリックします。

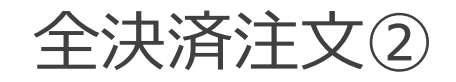

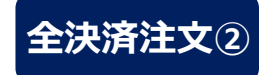

| 🕂 全決済注文                                     |    | *      |      |
|---------------------------------------------|----|--------|------|
| 全決済ポジション                                    |    |        |      |
| 通貨ペア                                        | 売買 | 決済Lot数 |      |
| USD/JPY                                     | 買  | 2Lot   |      |
| EUR/JPY                                     | 買  | 1Lot   |      |
|                                             |    |        |      |
|                                             |    |        |      |
|                                             |    |        |      |
| お客様が全決済を実行されますと、成行注文として<br>全てのポジションが決済されます。 |    |        |      |
|                                             | 確認 | 不要 確認  | □面 > |

②【全決済注文】画面が表示されます。
ポジションの内容を確認し、
【確認画面】ボタンをクリックします。
※確認不要にチェックを入れていると、【確認画面】ボタンが
【注文送信】ボタンになり、クリックすると発注します。

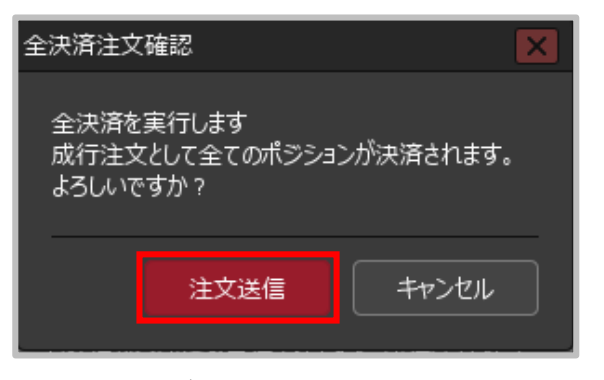

③【全決済注文確認】画面が表示されますので、 注文内容を確認した後【注文送信】ボタンを クリックします。

## ※ロック中のポジションは決済されません。

## 全決済注文③

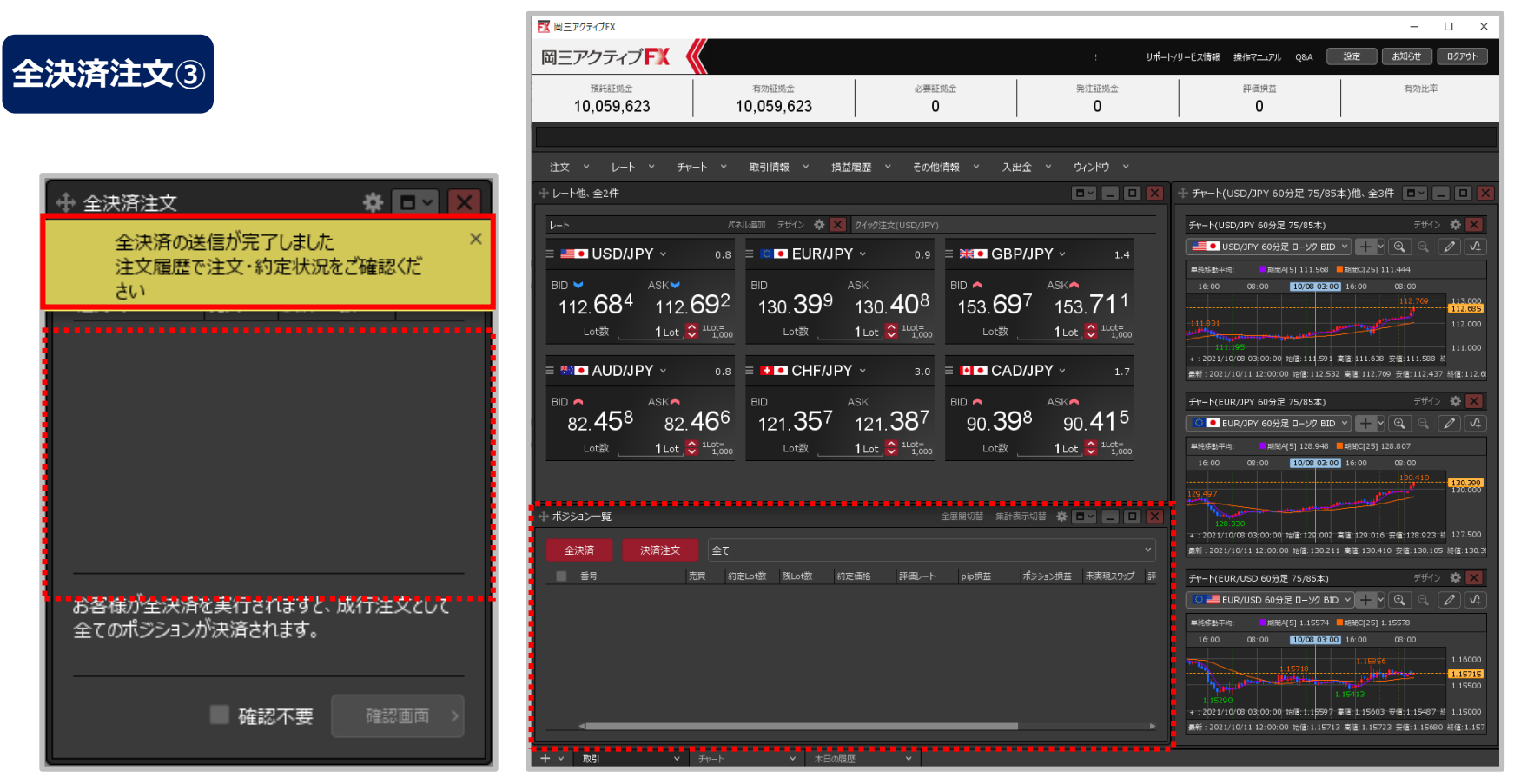

④ 全決済の送信完了メッセージが表示され、全てのポジションが決済されました。 ※ポジションの表示が変わらない等があれば、必ず注文履歴で注文・約定状況をご確認ください。

※全決済注文は、時間帯等のタイミングによっては一部のポジションが約定せず、 ポジションが 約定と未約定に分かれてしまう場合があります。また、通貨ペアと売買が同じポジションが 約定した場合であっても、為替レートの変動等によりポジションごとに決済約定レートが異なる場合もあります。

Copyright(c) Okasan Securities Co.,Ltd. All Rights Reserved.